## ロイロノート・スクールによる健康観察の手順

山内小学校では、<u>令和4年1月7日より、毎朝の健康観察を「ロイロノート・スクール」</u>で行います。(保護者の方が、ロイロノート・スクールで、出欠カードに必要項目を記入し、欠席・遅刻・早退等の連絡をします。)

「出席・欠席・遅刻・早退」「体温」「理由(出席の場合は「異常なし」を選択)」を送信して ください。下記の操作手順をご確認の上、動作確認のご協力をよろしくお願いします。

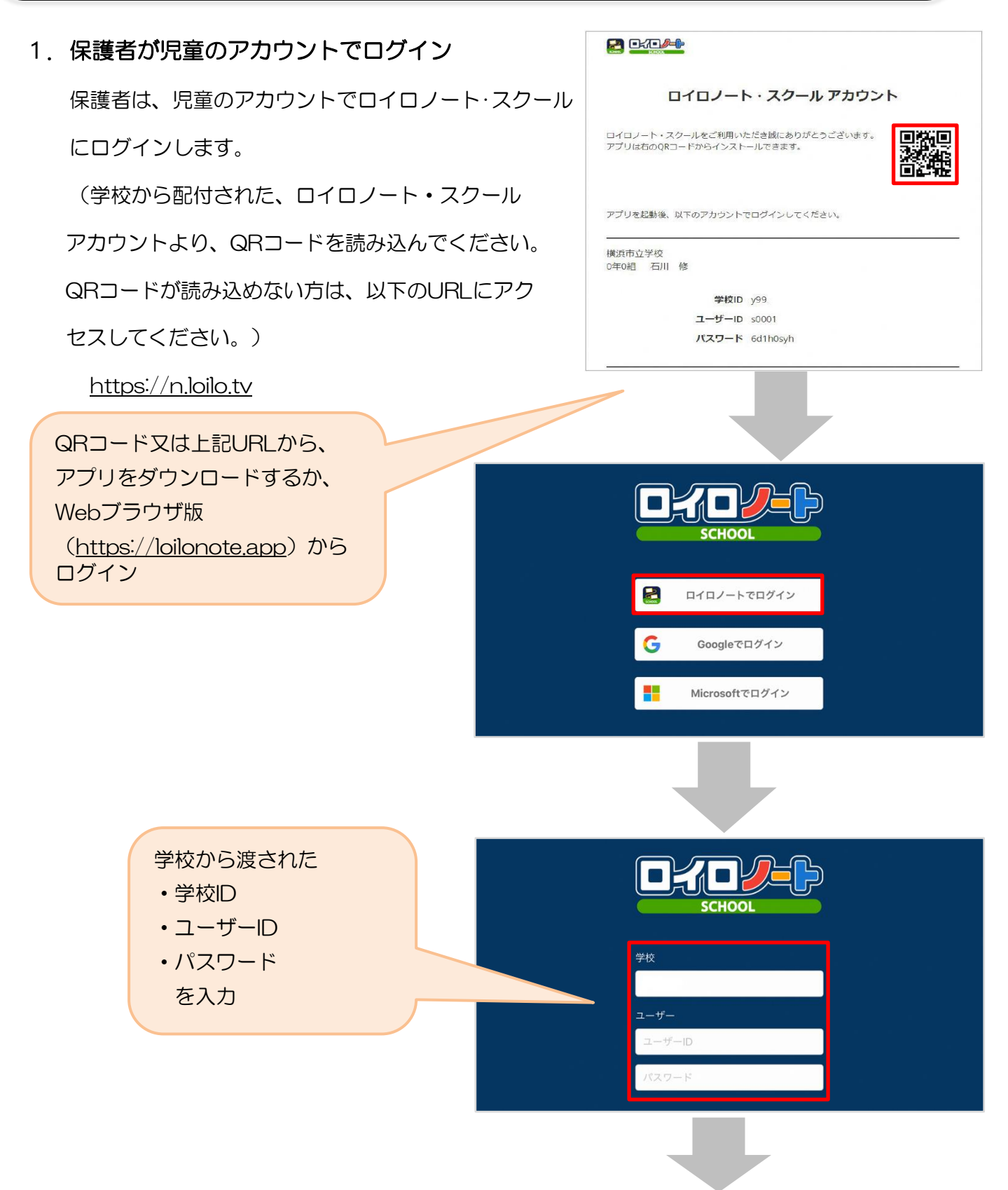

保護者用1

## 2. 出欠を連絡する授業・ノートを選択

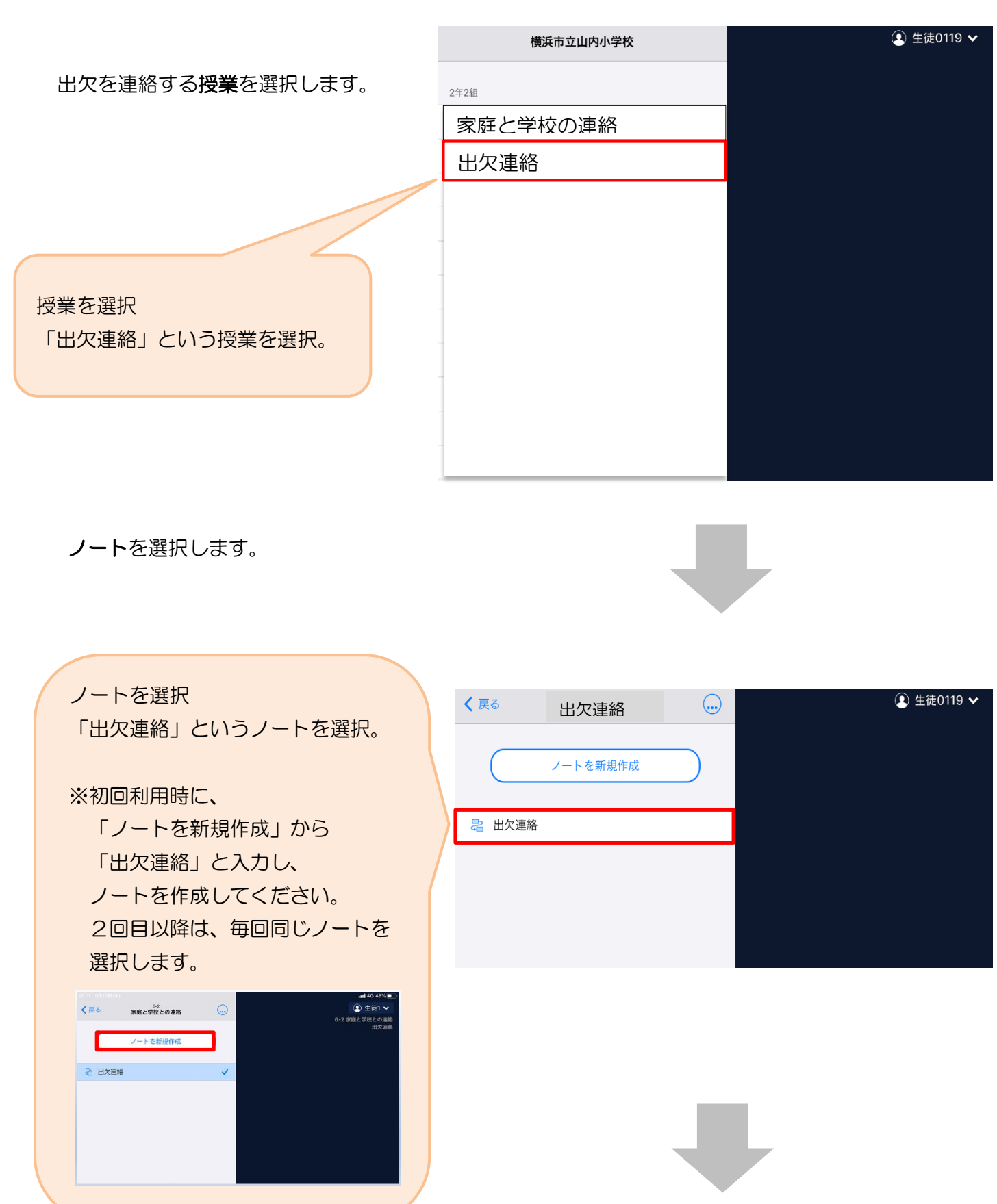

担任から送付された出欠カードを選択します。

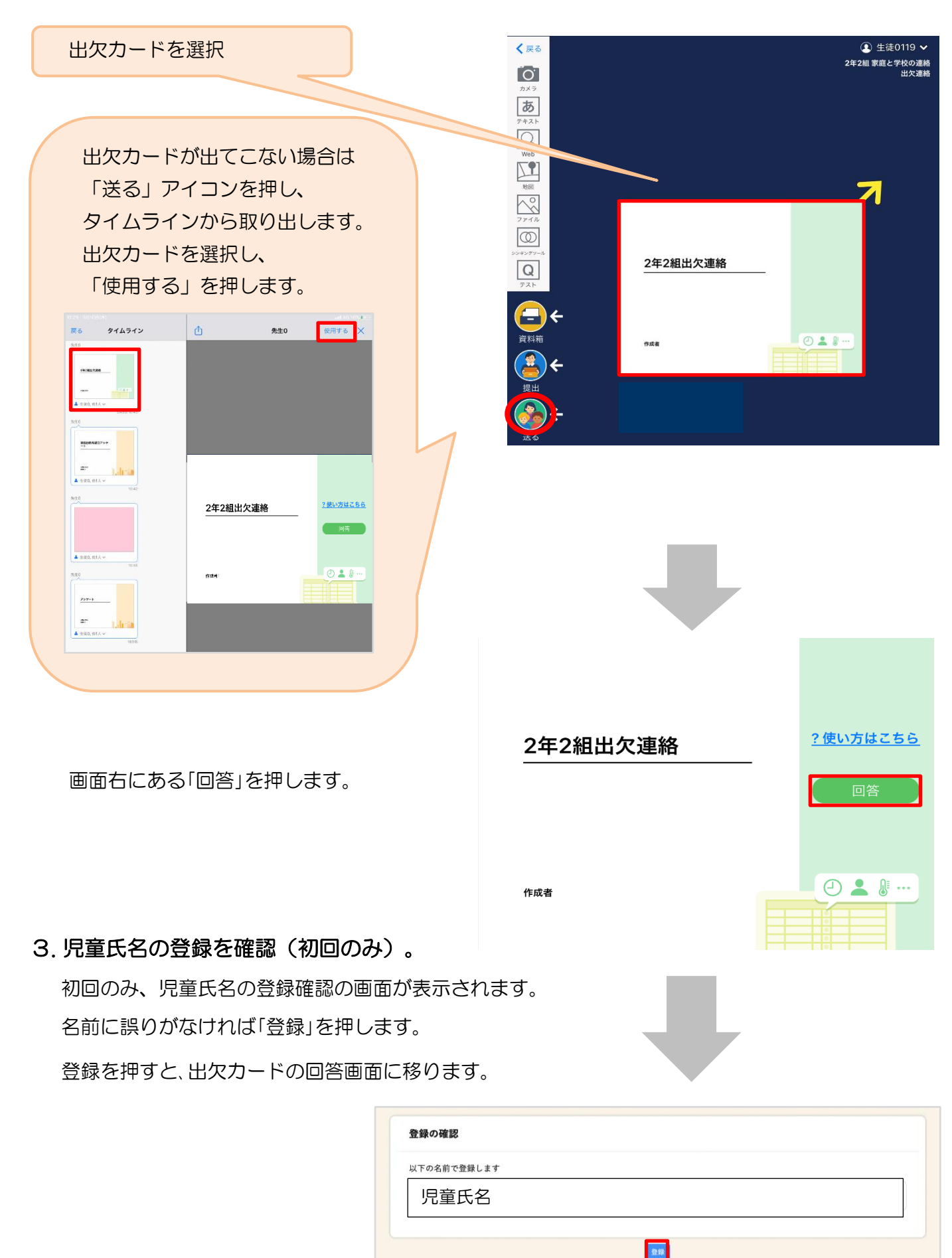

## 4. 出欠カードに回答・送信 🔂 出欠連絡 直 履歴 出欠カードを使って出欠連絡をします。 2年2組出欠連絡 氏名: 生徒0119 / 日付: 2021/01/19 1. 当てはまるものを選択してください ①出席・欠席・遅刻・早退等をする日付を 確認、入力します。 □ 出席 ✓ 欠席 □ 遅刻 □ 早退 (カードを開いた日付がデフォルトで表 示されています) 2. 理由を選択してください(複数選択可) 日 異常なし □ かぜ ☑ 発熱 □ 頭痛 ②出席・欠席・遅刻・早退等を選択しま 🗌 嘔吐・下痢 🗌 体調不良 □ ぜん息 腹痛 □ インフルエンザ □ けが す。 □ 忌引 □ 家事都合 □ 感染予防 □ その他 3. 詳細をご記入ください(自由回答) ③理由を選択します。 (出席の場合は「異常なし」を選択) 昨晩から、発熱してしまったため、本日は欠席します。 ④必要に応じ、詳細の連絡事項を入力しま 4. 検温 す。 3 7 . 8 °C ⑤体温を入力します。 「送信」を押す。

確認画面が出ますので、入力内容を確認 します。 修正する場合は「閉じる」を押して 入力画面に戻ります。 送信する場合は「送信」を押します。 これで出欠連絡が担任に送られました。

| ×                   | ⊗ 出欠連絡                     |                               | 自 履歴 |  |  |  |
|---------------------|----------------------------|-------------------------------|------|--|--|--|
| 2年2組出欠連絡            |                            |                               |      |  |  |  |
| 氏名: 生               | 氏名:生徒0119 / 日付: 2021/01/19 |                               |      |  |  |  |
| 1. 当てはまるものを選択してください |                            |                               |      |  |  |  |
| 以下の内容で送信してよろしいですか?  |                            |                               |      |  |  |  |
|                     | 対象日 2021年1月19日(火)          |                               |      |  |  |  |
| 2. 理由               | 出欠                         | ● 欠席                          |      |  |  |  |
|                     | 理由                         | 発熱                            |      |  |  |  |
|                     | 体温                         | 37.8 °C                       |      |  |  |  |
| 3. 詳紙               | 詳細                         | 昨晩から、発熱してしまったため、本日は欠席し<br>ます。 |      |  |  |  |
|                     | 閉じる                        |                               | 送信   |  |  |  |
|                     |                            |                               |      |  |  |  |
| 4. 検温               | 4. 検温<br>3 7 . 8 °C        |                               |      |  |  |  |
|                     | 送信                         |                               |      |  |  |  |
|                     |                            |                               |      |  |  |  |

| ※「回答を送信」.キレた」       |                                   |
|---------------------|-----------------------------------|
|                     |                                   |
| の表示が面にここを必ずこ 確認ください | 氏名: 生徒0119 / 日付: 2021/01/19 *     |
|                     | 1 当てはまるものを選択してください                |
|                     |                                   |
|                     | □出席                               |
|                     |                                   |
|                     | 2. 理由を選択してください(複数選択可)             |
|                     | □ 異常なし □ かぜ ② 発熱 頭痛               |
|                     | □ 腹痛 □ 嘔吐・下痢 □ 体                  |
|                     | □感染予防 □その他                        |
|                     | 3. 詳細をご記入ください(自由回答)               |
|                     | 昨晩から、発熱してしまったため                   |
|                     |                                   |
|                     | 4. 検温                             |
|                     | 37.8°C                            |
|                     |                                   |
|                     |                                   |
|                     |                                   |
|                     |                                   |
|                     |                                   |
|                     |                                   |
|                     |                                   |
|                     |                                   |
| 「履歴」のタブから送信した出欠     |                                   |
| の履歴を見ることができます。      |                                   |
|                     | 2021/01/19 页道终                    |
| 履歴画面から保護者/児童も出欠     |                                   |
| カードの送信/編集履歴を見るこ     |                                   |
| とができます。担任による変更が     | 人力日 時間 出欠 体温 理由 詳細                |
| あった場合は左端に人物マークが     | 01/19 17:51 ●欠席 37.8℃ 発熱 昨晩から発熱し… |

表示されます。

L